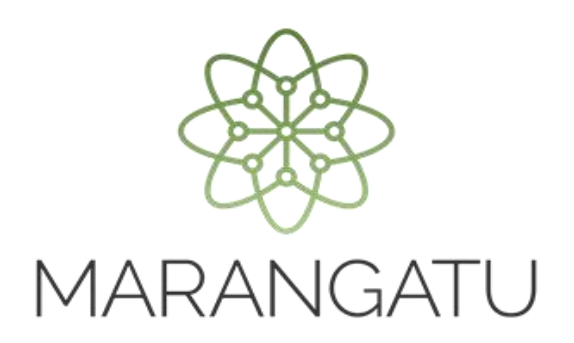

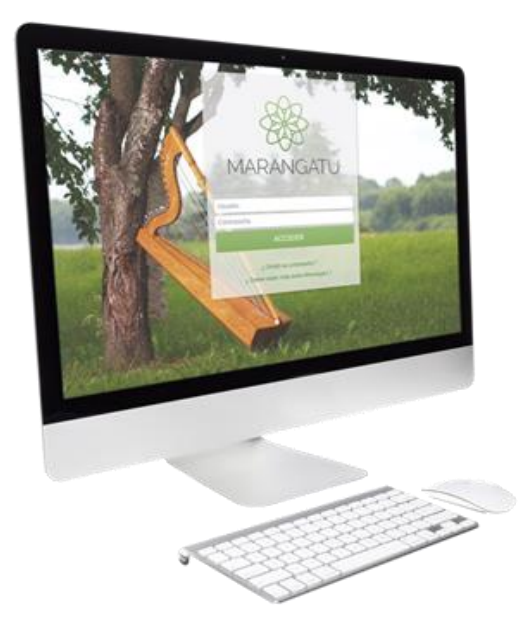

### Presentación de Auditoria Externa Impositiva.

A través del Sistema Marangatu (Contribuyente).

(Formulario N° 157 - Versión 3)

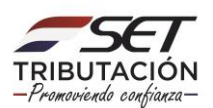

**PASO 1:** A fin de realizar la presentación del Formulario 157-3 Informe de Auditoria Externa Impositiva, el Contribuyente debe ingresar al Sistema Marangatu con su RUC (Sin dígito Verificador) y clave de acceso.

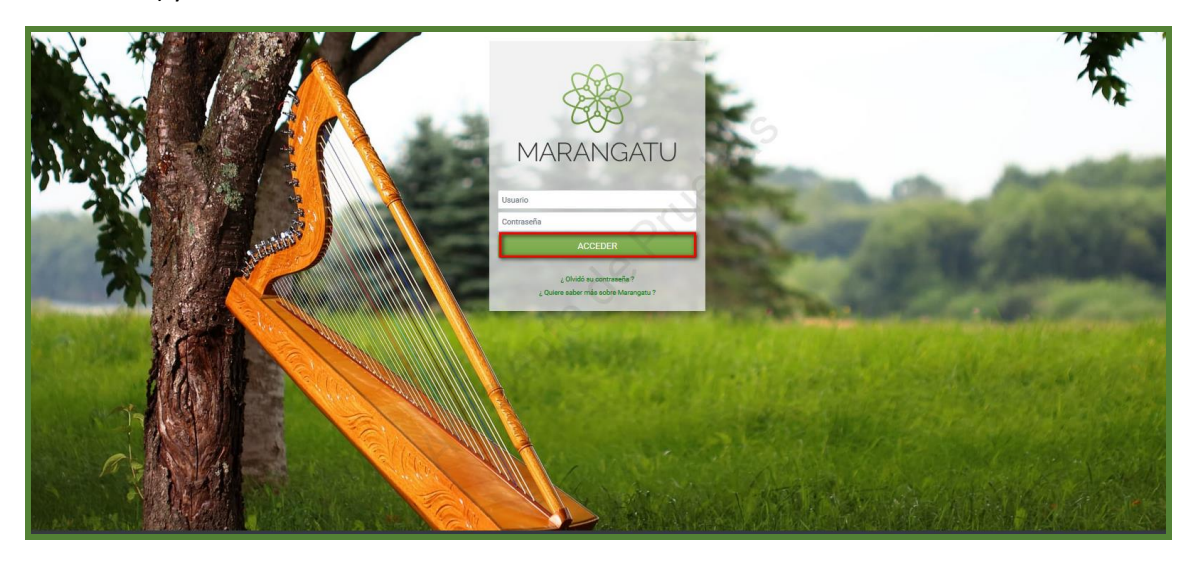

#### Importante:

Previo a la presentación deberá realizar la comunicación correspondiente del Auditor Externo Impositivo a través del módulo de comunicación de Auditor Externo Impositivo Contratado (Formulario N° 438). Cuyas guías se encuentra en la página web de la SET, opción Biblioteca Impositiva/Auditoria Impositiva.

**PASO 2:** En el menú principal se debe seleccionar el módulo DECLARACIONES JURADAS Y PAGOS.

| A MARANGATU    |                           |                                                                                                    |                  |                                      |              |    | ۵۷                                                                         |
|----------------|---------------------------|----------------------------------------------------------------------------------------------------|------------------|--------------------------------------|--------------|----|----------------------------------------------------------------------------|
| Búsqueda opcio | ón de menú Q              | 🗅 🗟 Ø Recientes *                                                                                                    |                  |                                      |              |    | MARANDU (24)                                                               |
|                |                           |                                                                                                    |                  | يوني من من الم<br>ألا إن المراجع الأ |              | •  | Información sobre Solicítud<br>Comunicaciones enviada hace 2 días por SET  |
| SUMARIO AD     | MINISTRATIVO >            |                                                                                                    |                  |                                      | A A C        | -  | Información sobre Solicitud                                                |
| FRANQUICIA     | S FISCALES >              | and the second second s |                  | AND IN THE                           |              | -  | Comunicaciones enviada hace 2 días por SET                                 |
| FISCALIZACI    | on >                      |                                                                                                    |                  | Caralle Con                          |              | 9  | Información sobre Solicitud<br>Comunicaciones enviada hace 2 días por SET  |
| INCONSISTE     | NCIAS IMPOSITIVAS >       | 100                                                                                                    | معه محسرا بالمعد |                                      | and a second | •  | Ingreso Solicitud de Sumario (Fuera de Plazo)                              |
| DECLARACIO     | INES JURADAS Y PAGOS >    | PRÓXIMOS VENCIMIENTOS                                                                                                    |                  | . 0                                  |              | 5. | Comunicaciones enviada hace 7 días por SET                                 |
| SOLICITUDES    | 3                         | Barlada 06/2020                                                                                                    | 10/00/0000       | Barlada 06/2020                      | 10/00/0000   | 9  | Información sobre Solicitud<br>Comunicaciones enviada hace 12 días por SET |
| CREDITOS FI    | SCALES >                  | COMPRAS                                                                                                    | 18/09/2020       | VENTAS                               | 18/09/2020   |    |                                                                            |
| CONSULTAS      | ,                         | ÚLTIMAS DECLARACIONES                                                                                                    |                  |                                      | _            |    |                                                                            |
| COMUNICAC      | IONES                     | Formulario 525                                                                                                    | .0.1             | Formulario 109                       |              |    |                                                                            |
| AJUSTES DE     | PRECIO                    | 52500000182                                                                                                    | 06/2020          | 10900178516                          | 05/2020      | -  |                                                                            |
| TERCEROS A     | UTORIZADOS >              | Formulario 120                                                                                                    | · · ·            | Formulario 109                       |              |    |                                                                            |
| REGISTRO DE    | E COMPRAS Y VENTAS IRPC > | 12024124344                                                                                                    | 06/2020          | 10900178517                          | 06/2020      |    |                                                                            |
| FACTURACIO     | N Y TIMBRADO >            | Formulario 107                                                                                                    | ۲                | Formulario 109                       | ٠            |    |                                                                            |

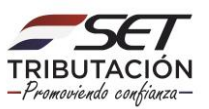

### PASO 3: Luego debe presionar la opción PRESENTAR AUDITORIA EXTERNA IMPOSITIVA.

| # / DECLARACIONES JURADAS Y PAGOS      |                                                                                                    |                       | <b>&gt;</b> | Información sobre Solicitud<br>Comunicaciones enviada hace 2 días por SET  |
|----------------------------------------|----------------------------------------------------------------------------------------------------|-----------------------|-------------|----------------------------------------------------------------------------|
| PRESENTAR LISTADO DE FUNCIONARIOS      | The Area and                                                                                                   | Frank Contractor      | et al o     | Información sobre Solicitud                                                |
| PRESENTAR DECLARACIÓN                  |                                                                                                    |                       |             | Comunicaciones enviada hace 2 días por SET                                 |
| RECIBIR DECLARACIONES INFORMATIVAS     |                                                                                                    | Company of the second |             | Información sobre Solicitud<br>Comunicaciones enviada hace 2 días por SET  |
| CONSULTAR DJ INFORMATIVAS              | The second second second second second second second second second second second second second second second s |                       |             | Ingreso Solicitud de Sumario (Fuera de Plazo)                              |
| GENERAR BOLETA PAGO                    |                                                                                                    |                       | -           | Comunicaciones enviada hace 7 días por SET                                 |
| RECIBIR ESTADOS FINANCIEROS            | Período 06/2020 18/09/2020                                                                                     | Período 06/2020       | 18/09/2020  | Información sobre Solicitud<br>Comunicaciones enviade hace 12 días por SET |
| RECIBIR AUDITORIA                      | COMPRAS                                                                                                    | VENTAS                |             |                                                                            |
| RECIBIR LIBRO INGRESOS Y EGRESOS       | ÚLTIMAS DECLARACIONES                                                                                          | 20                    | -           |                                                                            |
| CONSULTAR DECLARACIONES                | Franklick FOF                                                                                                  | Europhala 200         |             |                                                                            |
| CONSULTAR PAGOS                        | 52500000182 06/2020                                                                                            | 10900178516           | 05/2020     |                                                                            |
| RECIBIR DECLARACION AJUSTE PRECIOS     | Formulario 120                                                                                                 | Formulario 109        |             |                                                                            |
| RECTIFICAR LISTADO DE FUNCIONARIOS     | 12024124344 06/2020                                                                                            | 10900178517           | 06/2020     |                                                                            |
| CONSULTAR ADJUNTOS AUDITORÍA           | Formulario 107 🔹                                                                                               | Formulario 109        |             |                                                                            |
| CONSULTAR ADJUNTOS ESTADOS FINANCIEROS | 10700013674 03/2020                                                                                            | 10900298344           | 03/2020     |                                                                            |
| PRESENTAR AUDITORIA EXTERNA IMPOSITIVA | (Dec                                                                                                    |                       |             |                                                                            |
| CONSULTAR LIBROS INGRESOS Y EGRESOS    | 1000                                                                                                    |                       |             |                                                                            |

**PASO 4:** El sistema solicitará seleccionar el periodo, ingresar los datos referentes al auditor, N° de Registro, Número de Identidad del Socio Firmante, Número de Identidad del Contador y el tipo de dictamen. Luego deberá dar clic en el botón CONTINUAR.

|                                                                                                    |                                                                                                    |                       | O mié. 26 ac |
|----------------------------------------------------------------------------------------------------|----------------------------------------------------------------------------------------------------|-----------------------|--------------|
|                                                                                                    | and the second second se |                       |              |
|                                                                                                    | PRESENTAR AUDITORÍ                                                                                                    | A EXTERNA IMPOSITIVA  |              |
| Identificación Adjuntos Resu                                                                                                    | Itado de recepción                                                                                                    | S                     |              |
|                                                                                                    | IDENTI                                                                                                    | FICACIÓN              |              |
|                                                                                                    | RUC                                                                                                    | Periodo               |              |
|                                                                                                    | INFORMACIÓ                                                                                                    | N DEL AUDITOR         |              |
|                                                                                                    | Ruc del auditor                                                                                                    | Nombre del auditor    |              |
|                                                                                                    | Número de registro                                                                                                    | Tipo de dictamen 🗢    |              |
| CONTRACTOR OF THE OWNER OF THE OWNER | C.I. Socio Firmante                                                                                                    | Nombre Socio Firmante |              |
|                                                                                                    | C.I. Contador                                                                                                    | Nombre Contador       |              |
| 100                                                                                                    | Implar                                                                                                    | → Continuar           |              |
|                                                                                                    | De                                                                                                    |                       |              |

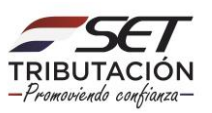

**PASO 5:** Para adjuntar los archivos correspondientes, deberá presionar el botón + SUBIR ARCHIVO y posteriormente seleccionar la carpeta en la cual se encuentra ubicada el archivo.

|                                                                                                    | PRESENTAR AUDITO                                                                                                    | DRÍA EXTERNA IMPOSITIVA                                                                |                         |  |
|----------------------------------------------------------------------------------------------------|----------------------------------------------------------------------------------------------------|----------------------------------------------------------------------------------------|-------------------------|--|
| Identificación Adjuntos                                                                                                    | Resultado de recepción 🔪                                                                                                    |                                                                                        |                         |  |
|                                                                                                    | IDENTIFICACIÓN                                                                                                    | 6                                                                                      | DATOS DEL CONTRIBUYENTE |  |
| RUC                                                                                                    |                                                                                                    |                                                                                        |                         |  |
|                                                                                                    | INFORMACIÓN ADICIONAL                                                                                                    | 191                                                                                    | 8                       |  |
| Periodo                                                                                                    | Ruc del auditor                                                                                                    |                                                                                        |                         |  |
| Número de registro                                                                                                    | Tipo de dictamen                                                                                                    |                                                                                        |                         |  |
| 123                                                                                                    | OPINION SIN SALVEDAD                                                                                                    | DES                                                                                    |                         |  |
| Nombre del auditor                                                                                                    |                                                                                                    | 80                                                                                     |                         |  |
| C.I. Del Socio Firmante                                                                                                    | Nombre del Socio Firman                                                                                                    | te                                                                                     |                         |  |
| C.I. Del Contador                                                                                                    | Nombre del Contador                                                                                                    |                                                                                        |                         |  |
|                                                                                                    | DOCUMENTOS                                                                                                    |                                                                                        |                         |  |
| Opinion del Auditor sobre los Estad<br>Financieros del Contribuyente<br>Especificar la nuta del archiro para su proce<br>+ Subr Archiro | s Informe sobre Récomendaciones de<br>Aspectos Tributarios<br>Especificar la inta del archivo para su procesamiento<br>+ Subir Archivo | Estados Financieros Auditados<br>Especificar la ruta del archivo para su procesamiento |                         |  |
| x Volver a iniciar                                                                                                    |                                                                                                    | ✓ Presentar deolaración                                                                | G (021)7583313          |  |

**PASO 6:** Se deberá realizar el mismo procedimiento para adjuntar el siguiente archivo requerido. Una vez subido los archivos se deberá presionar el botón "PRESENTAR DECLARACIÓN".

| A MARANGER |                                                                        |                                                          |                               |                         | 🔘 mid. 24 ago. 18:38 🛔 YAZAKI PARAGUAY S.R.L                                                                     |
|------------|------------------------------------------------------------------------|----------------------------------------------------------|-------------------------------|-------------------------|----------------------------------------------------------------------------------------------------|
|            | -                                                                      | PRESENTAR AUDI                                           | TORÍA EXTERNA IMPOSITIVA      |                         |                                                                                                    |
|            | Identificación Adjuntos Resultado                                      | de recepción                                             |                               |                         |                                                                                                    |
|            | RUC                                                                    | IDENTIFICACIÓN                                           | <u>A</u>                      | DATOS DEL CONTRIBUYENTE | - 100                                                                                                    |
|            | Periodo                                                                | INFORMACIÓN ADICIONAL<br>Racidel auditor                 | 034                           | •                       | 1.1.1.1.1.1.1.1.1.1.1.1.1.1.1.1.1.1.1.1.                                                                         |
| 100        | Número de registro<br>123                                              | Tipo de dictamen<br>OPINION SIN SALVED                   | 065                           |                         | 1.000                                                                                                    |
|            | Nombre del auditor                                                     | Nombre del Socio Firm                                    | 20                            | 5                       | - All 199                                                                                                    |
| -          | C.I. Del Contador                                                      | Nombre del Contador                                      |                               |                         |                                                                                                    |
| 1000       |                                                                        | DOCUMENTOS                                               |                               |                         |                                                                                                    |
| _          | Opinion del Auditor sobre los Estados<br>Financieros del Contribuyente | Informe sobre Recomendaciones de<br>Aspectos Tributarios | Estados Financieros Auditados |                         | 1000                                                                                                    |
|            | + Reemplazar Archivo                                                   |                                                          | + Reemplazar Archivo          |                         |                                                                                                    |
|            | ¥ Volvec a iniciar                                                     |                                                          | ✓ Presentar declaración       |                         |                                                                                                    |
|            |                                                                        |                                                          |                               | _                       | and the second second second second second second second second second second second second second second second |

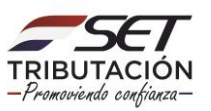

**Importante:** los archivos a adjuntar deben estar en formato digital con extensión pdf (comprimido o zipeado). El nombre de cada archivo estará compuesto por el identificador del Registro Único del Contribuyente (sin dígito verificador), seguido de las siglas correspondientes al tipo de Informe (AE, IR, EF) y el ejercicio fiscal a declarar.

### Ejemplo:

Opinión del Auditor Externo: 8000000AE2019 Informe de Recomendaciones: 8000000IR2019 Estados Financieros Auditados: 8000000EF2019

Cada archivo podrá tener hasta 10 MB.

**PASO 7:** Realizada la presentación el sistema generará el formulario 157-3 Informe de Auditoría Externa Impositiva, el que quedará en Estado PENDIENTE hasta que el mismo sea confirmado por el Auditor.

|                           | IDENTIFICACION                                                                           | INFORMACIÓN                                                                                                    |
|---------------------------|------------------------------------------------------------------------------------------|----------------------------------------------------------------------------------------------------|
| RUC<br>Período            |                                                                                          | <br>Estado de la Declaración<br>La declaración ha sido registrada con estado<br>PENDIENTE de aprobación por parte del auditor<br>informado. |
| Archivos (3) Declaracione | ARCHIVOS RECIBIDOS (1)                                                                   | DATOS DEL CONTRIBUYENTE                                                                                                    |
| Nombre archivo            | Tipo de documento<br>Opinion del Auditor sobre los Estados Financieros del Contribuyente | <br>8                                                                                                    |

PASO 8: A fin de visualizar el Formulario 157-3 se debe presionar el botón Declaración.

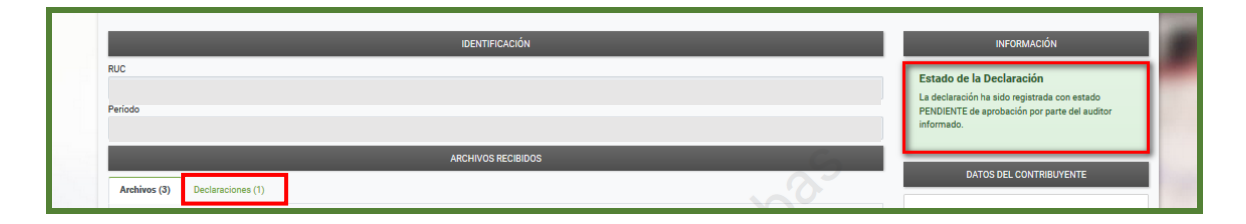

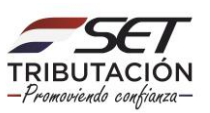

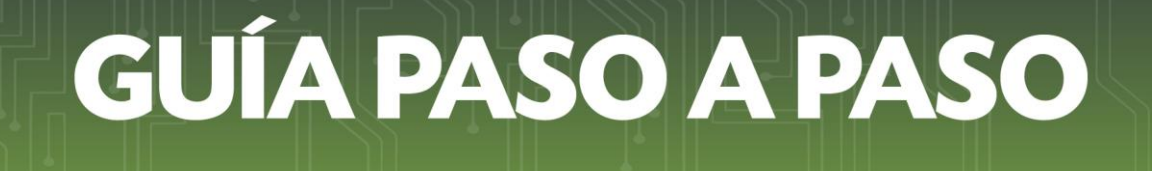

#### PASO 9: El sistema desplegará el Formulario N° 157 Versión 3.

|                                                                                                    | Original                                                                 | Normalizada                                                  | C Consultar datos de recepción                                       |
|----------------------------------------------------------------------------------------------------|--------------------------------------------------------------------------|--------------------------------------------------------------|----------------------------------------------------------------------|
| Formulario:157 V3 Contr                                                                                                    | ibuyente:                                                                | DECLARACIÓN<br>Control: 7                                    | I JURADA ORIGINAL<br>cc307a9 Fecha: 14/03/2019 09:08 Presentado por: |
| MINISTERO DE RACEINEA PAR                                                                                                    | A LLENAR LEA (                                                           | LINSTRUCTIVO DISPONIBLE                                      | EN LA WEB                                                            |
|                                                                                                    | o de Order                                                               | 15700053955                                                  | RUC DV                                                               |
| INFORME DE<br>AUDITORIA<br>EXTERNA                                                                                                    | Social/Prin                                                              | ner Apellido                                                 | Segundo Apellido                                                     |
| MPOSITIVA<br>VERSIÓN 3<br>157                                                                                                    | es                                                                       |                                                              | 04 Ejercicio Fiscal<br>Año<br>2 0 1 9                                |
| DATOS DEL AUDITOR E                                                                                                    | XTERNO I                                                                 | MPOSITIVO (AEI)                                              |                                                                      |
| RUC del AEI                                                                                                    |                                                                          | 10                                                           | DV 11 •                                                              |
| Nombre o Razón Social d                                                                                                    | el AEI                                                                   | 12                                                           |                                                                      |
| Número de Matrícula del A                                                                                                    | AEI                                                                      | 13                                                           |                                                                      |
| Nº CIC del Socio Firmante                                                                                                    |                                                                          |                                                              |                                                                      |
| Nº CIC del Socio Firmant                                                                                                    | e                                                                        | 20                                                           |                                                                      |
| N° CIC del Socio Firmant<br>Nombre del Socio Firman                                                                                                    | e<br>te                                                                  | 20<br>21                                                     |                                                                      |
| N° CIC del Socio Firmant<br>Nombre del Socio Firman<br>ARCHIVOS ADJUNTOS                                                                                                    | ie<br>ite                                                                | 20<br>21                                                     |                                                                      |
| Nº CIC del Socio Firmant<br>Nombre del Socio Firman<br>ARCHIVOS ADJUNTOS<br>DESCRIPCIÓN                                                                                                    | ite                                                                      | 20 21                                                        | ARCHIVO ADJUNTO                                                      |
| Nº CIC del Socio Firmani<br>Nombre del Socio Firman<br>ARCHIVOS ADJUNTOS<br>DESCRIPCIÓN<br>14 informe sobre Recomendad                                                                                                    | te<br>Ite<br>Jones de Asp                                                | 20<br>21<br>ectos Tributarios                                | ARCHIVO ADJUNTO                                                      |
| N° CIC del Socio Firmani<br>Nombre del Socio Firman<br>ARCHIVOS ADJUNTOS<br>DESCRIPCIÓN<br>14 informe sobre Recomendad<br>16 Opinion del Auditor sobre la                                                                     | te<br>Ite<br>Iones de Asp<br>Is Estados Fi                               | 20<br>21<br>ectos Tributarios<br>nancieros del Contribuyente | ARCHIVO ADJUNTO<br>15<br>17                                          |
| N° CIC del Socio Firmani<br>Nombre del Socio Firmani<br>ARCHIVOS ADJUNTOS<br>DESCRIPCIÓN<br>14 informe sobre Recomendad<br>16 Opinion del Auditor sobre la<br>18 Estados Financieros Auditor                                  | te<br>te<br>:lones de Asp<br>:s Estados Fi<br>idos                       | 20<br>21<br>ectos Tributarios<br>nancieros del Contribuyente | ARCHIVO ADJUNTO<br>15<br>17<br>19                                    |
| Nº CIC del Socio Firmani<br>Nombre del Socio Firmani<br>ARCHIVOS ADJUNTOS<br>DESCRIPCIÓN<br>14 informe sobre Recomendad<br>16 Opinion dei Auditor sobre la<br>18 Estados Financieros Audita<br>INFORMACIÓN ADICION            | te<br>ite<br>ilones de Asp<br>is Estados Fi<br>idos<br>IAL               | 20<br>21<br>ectos Tributarios<br>nancieros del Contribuyente | ARCHIVO ADJUNTO<br>15<br>17<br>19                                    |
| Nº CIC del Socio Firmani<br>Nombre del Socio Firmani<br>ARCHIVOS ADJUNTOS<br>DESCRIPCIÓN<br>14 informe sobre Recomendac<br>18 Estados Financieros Audito<br>INFORMACIÓN ADICION<br>Tipo de Dictamen                           | te<br>ite<br>tiones de Asp<br>is Estados Fi<br>idos<br>IAL<br>22 (       | 20<br>21<br>ectos Tributarios<br>nancieros del Contribuyente | ARCHIVO ADJUNTO<br>15<br>17<br>19                                    |
| N° CIC del Socio Firmani<br>Nombre del Socio Firmani<br>ARCHIVOS ADJUNTOS<br>DESCRIPCIÓN<br>14 informe sobre Recomendac<br>18 Estados Financieros Auditz<br>INFORMACIÓN ADICION<br>Tipo de Dictamen<br>N° de CIC del Contador | te<br>tte<br>tiones de Asp<br>se Estados Fi<br>ados<br>IAL<br>22 (<br>23 | 20<br>21<br>ectos Tributarios<br>nancieros del Contribuyente | ARCHIVO ADJUNTO<br>15<br>17<br>19                                    |

#### Importante:

Una vez realizada la presentación del Formulario 157-3 Informe de Auditoría Externa Impositiva, el mismo quedará en un estado Pendiente, hasta que el Auditor Externo Impositivo, desde su usuario y perfil del Sistema Marangatu, ratifique el dictamen presentado por el contribuyente.

(Ver Guía paso a paso – Confirmación de Informe de Auditoria Externa Impositiva)

Dirección de Asistencia al Contribuyente y de Créditos Fiscales 10/2020

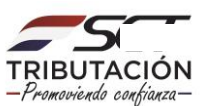